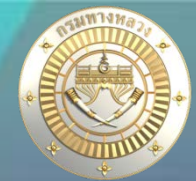

- มี 1 ขั้นตอนดังนี้
- 1) เงินคงเหลือท้ายสัญญา

หมายถึง แผนงานที่มีการเบิกจ่ายงวดสุดท้ายแล้ว และยังมีเงินคงเหลือจาก การจัดสรร จาก กง. โดยบัญชีแขวงจะต้อง<mark>ทำข้อมูลใบสำคัญในระบบติดตามการ</mark> เบิกจ่ายงบประมาณกรมทางหลวง (Plannet Account) ครบถ้วนก่อน

#### • เงื่อนไขการคืนเงินเหลือ

#### เงื่อนไขในการคืนเงินในระบบ Plannet 2021 คือ

- การคืนเงินเหลือ 1 ครั้งจะต้องเป็นแผนงานที่เป็น "กิจกรรมเดียวกัน" เท่านั้น
- 2. ระบบจะแสดงรายการแผนที่มีการระบุว่า "เบิกเงินงวดสุดท้าย" แล้วเท่านั้น
- เมื่อก่อสร้างและเบิกเงินงวดสุดท้ายแล้วเสร็จ หากมีเงินเหลือให้ดำเนินการจัดทำเอกสาร ส่งคืนเงินเหลือจ่าย กลับส่วนกลาง

#### 3. ในกรณี งบฉุกเฉิน จะพบว่า <mark>จำนวนเงินคืนเงินเหลือ</mark> บางงาน ไม่ตรงกัน

ดังนั้น ขอให้ทุกหน่วยงานใช้จ่ายงบประมาณให้ตรงกับสายทางที่ สร. โอนไปให้ กล่าวคือ โอนเงินไป สายไหน กม.อะไรก็ให้ใช้เฉพาะสายนั้น กม. นั้นไม่ให้ใช้ข้ามสายข้าม กม. เพราะจะทำให้ข้อมูลไม่ตรงกัน ได้

| การเบิกเร็นวดสุดท้าย | การระบุ "เบิก                                     | เงินงวดสุดท้าย"                            |                                                        |                                                         |
|----------------------|---------------------------------------------------|--------------------------------------------|--------------------------------------------------------|---------------------------------------------------------|
| 🕼 เบิกเงินงวดสุดท้าย | <b>วันที่เบิกเงินงวดสุดท้าย</b><br>22 มีนาคม 2565 | <b>ผู้แก้ไขข้อมูลล่าสุด</b><br>แขวง นครพนม | <b>วันที่แก้ไขข้อมูลล่าสุด</b><br>22 มีนาคม 2565 14:36 | 🕜 แก้ไขการเบิกเงินงวดสุดท้าย                            |
|                      |                                                   |                                            |                                                        | Activate Windows<br>Go to Settings to activate Windows. |

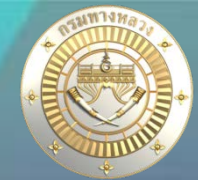

#### • การคืนเงินเหลือ : 2 วิธี

1 ) จัดทำคำร้องคืนเงินเหลือจาก Plannet เขียว ไป Plannet ฟ้า <u>(ไม่ต้องผูก GF เอง)</u> หมายถึง หน่วยงานคืนเงินเหลือแล้วให้ส่งเรื่องคืนเงินผ่านระบบ Plannet เขียว ส่งข้อมูลไป Plannet ฟ้า จะ**ทำให้ข้อมูล GF ขึ้นอัตโนมัติ** 

2 ) <u>ไม่ได้</u>จัดทำคำร้องผ่าน Plannet เขียว ไป Plannet ฟ้า <u>(แขวงต้องผูก GF เอง)</u> หมายถึง หน่วยงานคืนเงินเหลือโดยการส่งเรื่องคืนเงินกลับส่วนกลาง และได้ใบ GF โอนกลับ ส่วนกลางแล้ว ไม่ได้ทำในระบบ Plannet เขียว (ทำให้ระบบไม่เป็นไปตามขั้นตอนใน ข้อ 1) <u>ส่งผลให้แขวงจะต้องดำเนินการมาเลือกกำหนด GF เอง</u> ข้อมูลจึงจะขึ้นในระบบ Plannet เขียว

Plannet เขียว = PN2021

Plannet ଐନ =Plannet Account

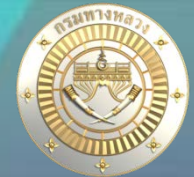

- การคืนเงินเหลือ :
- 1 ) จัดทำคำร้องคืนเงินเหลือจาก Plannet เขียว ไป Plannet ฟ้า **(ไม่ต้องผูก GF เอง)**

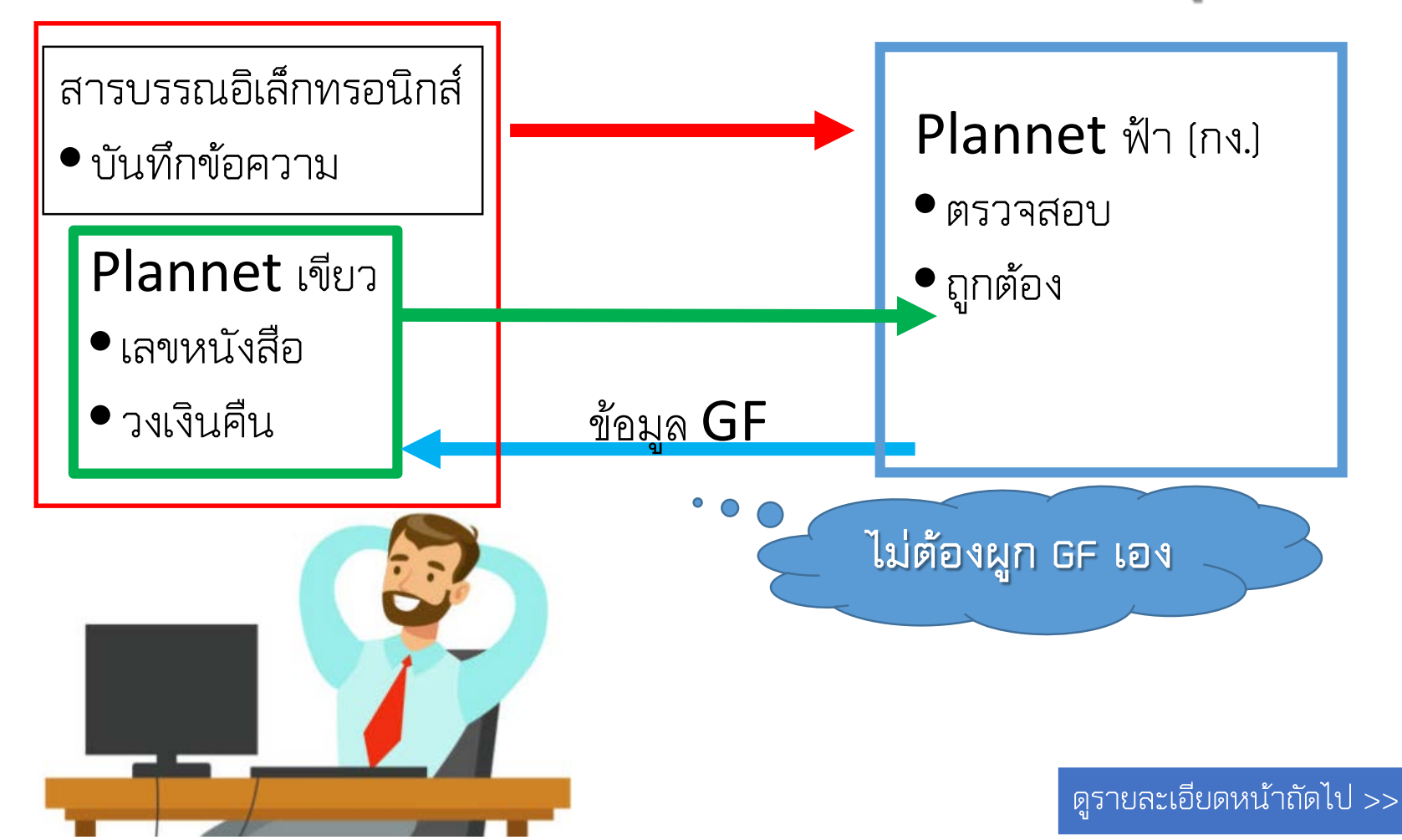

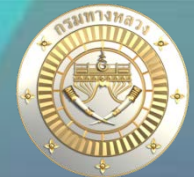

- การคืนเงินเหลือ :
- 2 ) ไม่ได้จัดทำคำร้องผ่าน Plannet เขียว ไป Plannet ฟ้า **(แขวงต้องผูก GF เอง)**

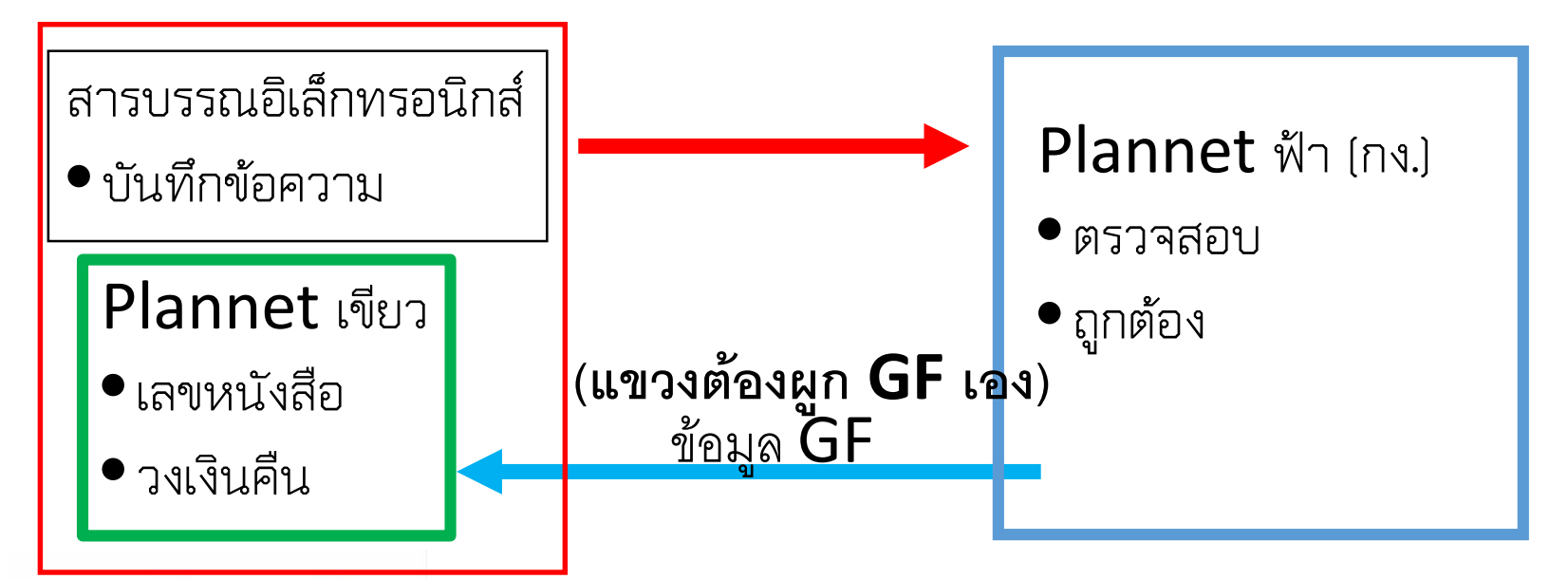

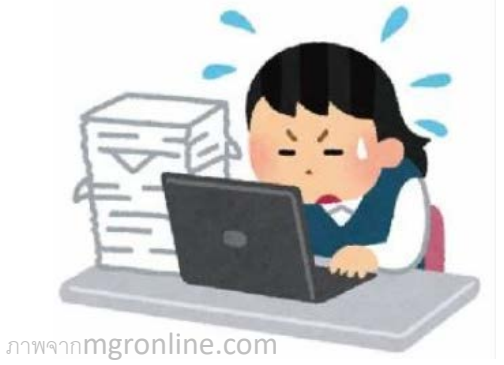

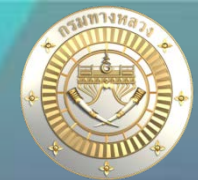

### เงินคงเหลือท้ายสัญญา

| แผนระหว่างดำเนินงาน                                            | ~            | ติดตามโครงการ     |                           |       |                                |       |                                         |    |
|----------------------------------------------------------------|--------------|-------------------|---------------------------|-------|--------------------------------|-------|-----------------------------------------|----|
| <ul> <li>ดิดตามโครงการ</li> <li>เจิดตามความถ้าวหน้า</li> </ul> | ~            | รายการคืนเงินเหล็ | ้อ เงินคงเหลือท้ายสัญญา 2 | 566   |                                | 2.คลิ | กแจ้งคืนเงินเหลีย                       | อ  |
| 🔜 คาดการณ์จัดซื้อจัดจ้าง                                       | $\sim$       |                   |                           |       |                                |       | 🛛 แจ้งคืนเงินเหลื                       | ้อ |
| B วางแผนการเบิกจ่าย                                            | $\checkmark$ | วันที่ขออนุมัติ   | เลขที่หนังสือ กิจกรรมหลัก | สำนัก | รหัสงานหลัก                    |       | งบประมาณ จำนวนแผน 🖹 🕜 🗎<br>คืนเงินเหลือ | J  |
| คืนเงินเหลือ                                                   |              |                   |                           |       | ไม่มีข้อมูลการแจ้งคืนเงินเหลือ |       |                                         |    |
| / 🗽 งานทาง/สะพาน/อาคาร                                         | $\sim$       |                   |                           |       |                                |       |                                         |    |
| 🔬 งบอุกเฉิน<br>เงินคงเหลือท้ายสัญญา                            | 1.           |                   |                           |       |                                |       |                                         |    |

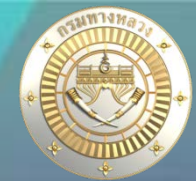

#### ง เงินคงเหลือท้ายสัญญา

- 1. ระบกิจกรรมที่ต้องการคืนเงินเหลือ

| ปังบประมาณ        | สำนักงานทางหลวง                |   | แขวงทางหลวง               |   |                    | สำนัก                |   |         |
|-------------------|--------------------------------|---|---------------------------|---|--------------------|----------------------|---|---------|
| 2566 ~            | สำนักงานทางหลวงที่ 11 (ลพบุรี) | ~ | แขวงทางหลวงนครสวรรค์ที่ 1 |   | ~                  | สำนักบริหารบำรุงทาง  | ~ |         |
| โครงการ           |                                |   | กิจกรรม                   |   | รหัสงาน            |                      |   |         |
| โครงข่ายทางหลวงได | ด้รับการบำรุงรักษา             | ~ | แก้ไขปัญหาสัญจรเร่งด่วน   | ~ | 27100 : งานแก้ไขเ้ | ไญหาการสัญจรเร่งด่วน | ~ | Q ค้นหา |

 เลือกแผนงานและรหัสงบประมาณที่ต้องการคืนเงินเหลือ (แผนงานที่มีสถานะ "ดำเนินการ" และ มีการเบิกเงินงวดสุดท้ายแล้ว และ มีงบประมาณคงเหลือจากการจัดสรร) หรือ (แผนงานมีสเ หมายเหตุ!!! กรณีที่เงินคืน จากระบบ plannet ไม่เท่ากับเงินเหลือ(กง.) จะไม่สามารถเลือกรายการดังกล่าวเพื่อคืนเงิน ผู้ใช้จะต้องทำการตรวจสอบเงินเหลือให้ถูกต้

#### 4.ระบุเหตุผลของการคืนเงิน

|           |         | รหัสงาน  | ชื่อตาม พรบ.                             |                       | รหัสงบประมาณ         | งบประมาณจัดสรร    | เบิกจ่ายจริง | จำนวนเงินคืน | เงินคงเหลือ<br>(กง.) | เหตุผลก | กรคืนเงิน |
|-----------|---------|----------|------------------------------------------|-----------------------|----------------------|-------------------|--------------|--------------|----------------------|---------|-----------|
|           |         | 27100    | ทางหลวงหมายเลข 3005 ตอน นครสวรรค์ - โกรเ | กพระ 4+500-4+501      | 08006280002003210277 | 61,034.00         | 58,033.74    | 3,000.26     | 3,000.26             |         |           |
|           |         | 27100    | ทางหลวงหมายเลข 0001 ตอน วังไผ่ -โนนปอแดง | 371+000-371+500       | 08006280002003210277 | 114,306.00        | 111,505.68   | 2,800.32     | 0.00                 |         |           |
|           |         | 27100    | ทางหลวงหมายเลข 1072 ตอน ลาดยาว - เขาชน   | กัน 23+500-24+100     | 08006280002003210277 | 150,113.00        | 150,112.84   | 0.16         | 0.16                 |         |           |
| 3.        | ส่ง     | 3.เลือก  | าแผนที่จะคืนเงิน                         |                       |                      |                   |              |              |                      |         |           |
| เผนง<br>0 | านทั้งห | เมด(แผน) | เงินเหลือรวม(บาท)                        | เลขที่หนังสือ<br>0.00 |                      | ันที่คืนเงินเหลือ | Ħ            | ส่งรายการ    | 6. กดส่ง             | รายการ  |           |
|           |         |          |                                          | 5.กรอกข้              | <b>้อมูลเลขท</b> ี่เ | หนังสือที่ดี      | จืนเงินให้   | ร้ กง.       |                      |         |           |

7

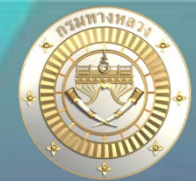

### • เงินคงเหลือท้ายสัญญา

 เลือกแผนงานและรหัสงบประมาณที่ต้องการคืนเงินเหลือ (แผนงานที่มีสถานะ "ดำเนินการ" และ มีการเบิกเงินงวดสุดท้ายแล้ว และ มีงบประมาณคงเหลือจากการจัดสรร) หรือ (แผนงานมีสถานะ "ยกเลิก" และมีการจัดสรรเงิน) หมายเหตุ!!! กรณีที่เงินคืน จากระบบ plannet ไม่เท่ากับเงินเหลือ(กง.) จะไม่สามารถเลือกรายการดังกล่าวเพื่อคืนเงิน ผู้ใช้จะต้องทำการตรวจสอบเงินเหลือให้ถูกต้อง

|  | รหัสงาน | ชื่อตาม พรบ.                                             | รหัสงบประมาณ         | งบประมาณจัดสรร | เบิกจ่ายจริง | จำนวนเงินคืน   | เงินคงเหลือ<br>(กง.)      | เหตุผลการคืนเงิน |
|--|---------|----------------------------------------------------------|----------------------|----------------|--------------|----------------|---------------------------|------------------|
|  | 27100   | ทางหลวงหมายเลข 3005 ตอน นครสวรรค์ - โกรกพระ 4+500-4+501  | 08006280002003210277 | 61,034.00      | 58,033.74    | 3,000.26       | 3,000.26                  |                  |
|  | 27100   | ทางหลวงหมายเลข 0001 ตอน วังไผ่ -โนนปอแดง 371+000-371+500 | 08006280002003210277 | 114,306.00     | 111,505.68   | 2,800.32       | 0.00                      |                  |
|  | 27100   | ทางหลวงหมายเลข 1072 ตอน ลาดยาว - เขาชนกัน 23+500-24+100  | 08006280002003210277 | 150,113.00     | 150,112.84   | <b>1.</b> 0.16 | <b>2.</b> <sup>0.16</sup> |                  |

- 1. จำนวนเงินคืน หมายถึง จำนวนเงินคงเหลือจากระบบ Plannet เขียว ระบบจะคำนวณจาก งบประมาณที่จัดสรร ลบกับข้อมูลการเบิกจ่าย (ผู้ใช้คีย์ข้อมูลการเบิกจ่ายในระบบ Plannet เขียว)
   2. เงินคงเหลือ (กง.) หมายถึง จำนวนเงินคงเหลือ จากการทำใบสำคัญจ่ายในระบบ Plannet ฟ้า
   \*\*\* ระบบจะอนุญาตให้เลือกรายการได้ หาก (1) และ (2) มีจำนวนเงินเท่ากัน เท่านั้น
- \*\*\* ในกรณีที่จำนวนเงิน (1) และ (2) ไม่เท่ากัน ให้สอบถามจากทางบัญชีแขวงเพื่อตรวจสอบข้อมูล

8

#### เงินคงเหลือท้ายสัญญา (จัดทำคำร้องคืนเงินเหลือจาก Plannet เขียว)

| แผนรายประมาณการ          | 3. ส่งรายการคืนเงินเหลือ – |                   |                                |                    |   |           |               |
|--------------------------|----------------------------|-------------------|--------------------------------|--------------------|---|-----------|---------------|
| 📄 จัดทำแผนรายประมาณการ 🗸 | แผนงานทั้งหมด(แผน)         | เงินเหลือรวม(บาท) | เลขที่หนังสือ                  | วันที่คืนเงินเหลือ |   |           |               |
|                          | 3                          | 58,384.76         | สทล.1 ขท.เชียงใหม่ที่ 3.1/ 236 | 23/02/2565         | Ē | ส่งรายการ | 6. กดสงรายการ |
| 🗮 สรุปแผนรายประมาณการ 🗸  |                            |                   |                                |                    |   |           |               |
| 🧮 ปริมาณงาน 🗸            |                            |                   |                                |                    |   |           | -             |

เมื่อกดส่งรายการแล้ว จะส่งข้อมูลรายการคืนเงินเหลือไปปรากฏใน Plannet ฟ้า

• โดย จนท. กง. จะดำเนินการตรวจสอบข้อมูลเงินเหลือก่อนดำเนินการ ออก GF

| <b>S</b> | 6.6 ซ้อมูลรายการ | ลินเงินเหลือจาก plannet<br>ปิงบประมาณ<br>แผนงาน<br>ผลผลิต/โครงการ<br>กิจกรรม | : [2565 ¥]<br>: เลือกทั้งหมด<br>: เลือกทั้งหมด                                   | •<br>•                                  | ตั                                             | วอย่างหน่         | เ้าจอใน<br>ุจนท. ∙ | <b>Planne</b><br>กง. ดำเนิเ | <b>t</b> ฟ้า<br>เการ |
|----------|------------------|------------------------------------------------------------------------------|----------------------------------------------------------------------------------|-----------------------------------------|------------------------------------------------|-------------------|--------------------|-----------------------------|----------------------|
|          | วันที่ขออนมัต    | เลขทิหนังสอ<br>เค <b>ซที่หนัง</b> สือ                                        | <ul> <li>๑รายการทั้งหมด ระหวางดำเนิง</li> <li>หน่วยงานส่งคืนเงินเหลือ</li> </ul> | แขวง :<br>คำเหาข้อมูล<br>ถึงกรรม        | นลือกทั้งหมด                                   | จำนวนแผน          | จำนวนแผน           | เลขที่ใน GF                 |                      |
| 0        | 31 มี.ค. 2565    | สทล. 16.บท.สฏ.3(เวียงสระ). 1/<br>ง./11                                       | แขวงทางหลวงสุราษฎร์ธานีที่ 3<br>(เวียงสระ)                                       | แก้ไขปัญหาสัญจรเร่งด่วน                 | งานช่อมแชมทางหลวงที่ใด้รับผลกระทบจาก<br>พิบัติ | (ทังหมด)<br>กับ 2 | (รอหารายการ)<br>2  | រ                           |                      |
|          | 5 เม.ย. 2565     | XXXX                                                                         | แขวงทางหลวงราชบุรี                                                               | ปารุงรักษาทางหลวง                       | งานบำรุงตามกำหนดเวลา                           | 2                 | 0                  | 1                           |                      |
|          | 31 มี.ค. 2565    | สทล.11 บท.สบ./ง/                                                             | แขวงทางหลวงสระบุรี                                                               | บำรุงรักษาทางหลวง                       | งานปารุงพิเศษ                                  | 1                 | 1                  | I                           |                      |
|          | 29 มี.ค. 2565    | สทล.5ขท.พิษณุโลกที่ 1/650                                                    | แขวงทางหลวงพิษณุโลกที่ 1                                                         | บูรณะโครงข่ายทางหลวงเชื้อมโยงระหว่างภาค | โดรงการปารุงรักษาทางหลวง                       | 1                 | 1                  | 1                           |                      |
|          | 29 มี.ค. 2565    | สทล.5ขท.พิษณุโลกที่ 1/650                                                    | แขวงทางหลวงพิษณุโลกที่ 1                                                         | ปารุงรักษาทางหลวง                       | งานบำรุงตามกำหนดเวลา                           | 1                 | 1                  | IJ                          |                      |
|          | 29 มี.ค. 2565    | สทล.5ขท.พิษณุโลกที่ 1/650                                                    | แขวงทางหลวงพิษณุโลกที่ 1                                                         | ปารุงรักษาทางหลวง                       | งานบูรณะ                                       | 1                 | 1                  | 1                           |                      |
|          | 17 п.พ.<br>2565  | 40096/2565/2                                                                 | แขวงทางหลวงนครสวรรค์ที่ 1                                                        | แก้ไขปัญหาสัญจรเร่งด่วน                 | งานซ่อมแซมทางหลวงที่ได้รับผลกระทบจาก<br>พีบัติ | กับ 14            | 14                 | ป                           |                      |

เงินคงเหลือท้ายสัญญา (จัดทำคำร้องคืนเงินเหลือจาก Plannet เขียว)

#### ข้อมูลรายการคืนเงินเหลือ Plannet ฟ้า และ ข้อมูล Plannet เขียว ตรงกัน

|     |                      |                                               |                      |             |                                            |                             |                                                                     | <b>Plannet</b> ฟ้า | Plannet เขีย              | IJ                                   |
|-----|----------------------|-----------------------------------------------|----------------------|-------------|--------------------------------------------|-----------------------------|---------------------------------------------------------------------|--------------------|---------------------------|--------------------------------------|
| -/+ | เลขรห้สงบประมาณ      | ชื่อรายการ                                    | ส่วนกลาง/<br>จังหวัด | ศูนย์ดันทุน | หน่วยงาน/หน่วยรับงบ<br>ประมาณ              | ใบจัดสรรงบ<br>ประมาณรายจ่าย | ชื่องานในระบบ plannet                                               | จำนวนเงินรอเบิก    | จำนวนเงิน<br>คืนเงินเหลือ | จำนวนเงิน<br>อนุมัติคืนเงิน<br>เหลือ |
| -   | 08006290002003210282 | ด่าใช้จ่ายในการแก้ไขปัญหาการสัญจรเร่ง<br>ด่วน | ขอนแก่น              | 0800600017  | ศูนย์สร้างและบูรณะ<br>สะพานที่ 2 (ขอนแก่น) | 10313/2565/7 🗸              | ทางหลวงหมายเลข 2179 ตอน<br>จัตุรัส - บำเหน็จณรงค์ 13+725-<br>13+726 | 2,302.75           | 2,302.75                  | 2,302.75                             |
| +   | 08006290002003210282 | ค่าใช้จ่ายในการแก้ไขปัญหาการสัญจรเร่ง<br>ด่วน | กรุงเทพมหานคร        | 0800600022  | สำนักบริหารปารุงทาง                        |                             |                                                                     |                    |                           | 2,302.75                             |
| -   | 08006290002003210282 | ค่าใช้จ่ายในการแก้ไขปัญหาการสัญจรเร่ง<br>ด่วน | ขอนแก่น              | 0800600017  | ศูนย์สร้างและบูรณะ<br>สะพานที่ 2 (ขอนแก่น) | 10313/2565/7 🗸              | ทางหลวงหมายเลข 2065 ตอน<br>พล - ลำชี 33+604-33+605                  | 1,899.21           | 1,899.21                  | 1,899.21                             |
| +   | 08006290002003210282 | ด่าใช้จ่ายในการแก้ไขปัญหาการสัญจรเร่ง<br>ด่วน | กรุงเทพมหานคร        | 0800600022  | สำนักบริหารปารุงทาง                        |                             |                                                                     |                    |                           | 1,899.21                             |

#### จนท. กง. จะ ออก GF ให้ ผ่านระบบได้เลย ตรวจสอบใน ก - 3 งบฉุกเฉินได้

|          |              |               |            | ความก้<br>การดำ | าวหน้าโคร<br>เเนินงานสะ | งการ<br>:สม   |                | รายงาน ก – 3 งบฉุกเฉินได้   |
|----------|--------------|---------------|------------|-----------------|-------------------------|---------------|----------------|-----------------------------|
|          |              |               | เบิกจ่า    | าย              |                         |               | แจ้งคืน        | เงินเหลือ                   |
| ผลงาน(%) | วันส่งมอบงาน | วันตรวจรับงาน | วงเงิน     | เดือน/ปี        | วงเงิน                  | วันที่        | GF No          | เหตุผลการคืนเงิน            |
| 100.0    | 17 ธ.ค. 2564 | 17 ธ.ค. 2564  | 175,529.50 | 12/2564         | 6,470.50                | 13 ม.ค. 2565  | 40057/2565/7   | คืนเงินกลับส่วนกลาง         |
| 100.0    | 2 พ.ย. 2564  | 2 พ.ย. 2564   | 296,626.70 | 10/2564         | 2,373.30                | 1 ธ.ค. 2564   | 40019/2565/7   |                             |
| 100.0    | 27 ธ.ค. 2564 | 27 ธ.ค. 2564  | 177,120.00 | 12/2564         | 880.00                  | 17 ม.ค. 2565  | 40058.1/2565/7 | งบประมาณคงเหลือจากการจัดสรร |
| 100.0    | 27 ธ.ค. 2564 | 27 ธ.ค. 2564  | 299,990.00 | 12/2564         |                         |               |                |                             |
| 100.0    | 4 มี.ค. 2565 | 7 มี.ค. 2565  | 278,712.00 | 03/2565         | 88.00                   | 15 มี.ค. 2565 |                | บประมาณคงเหลือจากการจัดสรร  |
| 100.0    | 4 มี.ค. 2565 | 7 มี.ค. 2565  | 122,457.00 | 03/2565         | 915.00                  | 15 มี.ค. 2565 |                | งบประมาณคงเหลือจากการจัดสรร |

เงินคงเหลือท้ายสัญญา (จัดทำคำร้องคืนเงินเหลือจาก Plannet เขียว)

#### ข้อมูลรายการคืนเงินเหลือ Plannet ฟ้า และ ข้อมูล Plannet เขียว ไม่ตรงกัน

|     |                      |                                               |                      |             |                               |                             |                                                                | <b>Plannet</b> ฟ้า | <b>Plannet</b> เขีย       | l0                                   |
|-----|----------------------|-----------------------------------------------|----------------------|-------------|-------------------------------|-----------------------------|----------------------------------------------------------------|--------------------|---------------------------|--------------------------------------|
| -/+ | เลขรหัสงบประมาณ      | ชื่อรายการ                                    | ส่วนกลาง/<br>จังหวัด | ศูนย์ดันทุน | หน่วยงาน/หน่วยรับงบ<br>ประมาณ | ใบจัดสรรงบ<br>ประมาณรายจ่าย | ชื่องานในระบบ plannet                                          | จำนวนเงินรอเบิก    | จำนวนเงิน<br>คืนเงินเหลือ | จำนวนเงิน<br>อนุมัติคืนเงิน<br>เหลือ |
| -   | 08006290002003210282 | ต่าใช้จ่ายในการแก้ไขปัญหาการสัญจรเร่ง<br>ด่วน | นครสวรรค์            | 0800600097  | แขวงทางหลวง<br>นครสวรรค์ที่ 1 | 10262/2565/7 🗸              | ทางหลวงหมายเลข 1072 ตอน<br>หนองเบน - ลาดยาว 7+200-<br>7+201    | -49.6              | 14.40                     | -49.6                                |
| +   | 08006290002003210282 | ค่าใช้จ่ายในการแก้ไขปัญหาการสัญจรเร่ง<br>ด่วน | กรุงเทพมหานคร        | 0800600022  | สำนักบริหารปารุงทาง           |                             |                                                                |                    |                           | -49.6                                |
| -   | 08006290002003210282 | ค่าใช้จ่ายในการแก้ไขปัญหาการสัญจรเร่ง<br>ด่วน | นครสวรรค์            | 0800600097  | แขวงทางหลวง<br>นครสวรรค์ที่ 1 | 10256/2565/7 ~              | ทางหลวงหมายเลข 1072 ตอน<br>ลาดยาว - เขาชนกัน 44+665-<br>44+666 | 5                  | 68.50                     | 5                                    |
| +   | 08006290002003210282 | ค่าใช้จ่ายในการแก้ไขบีญหาการสัญจรเร่ง<br>ด่วน | กรุงเทพมหานคร        | 0800600022  | สำนักบริหารปารุงทาง           |                             |                                                                |                    |                           | 5                                    |

- จนท.กง. จะประสาน บัญชี สทล/ขท. เพื่อตรวจสอบและแจ้งยืนยันว่าในระบบมีเงินไม่ตรงกัน (ใบสำคัญ จ่ายไม่ตรงกัน)
- ในกรณี งบฉุกเฉิน จะพบว่า จำนวนเงินคืนเงินเหลือ ไม่ตรงกัน ตามตัวอย่าง ดังนั้น ขอให้ทุกหน่วยงาน ใช้จ่ายงบประมาณให้ตรงกับสายทางที่ สร. โอนไปให้ กล่าวคือ โอนเงินไป สายไหน กม.อะไรก็ให้ใช้ เฉพาะสายนั้น กม. นั้นไม่ให้ใช้ข้ามสายข้าม กม. เพราะจะทำให้ข้อมูลไม่ตรงกันได้

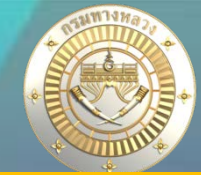

### เงินคงเหลือท้ายสัญญา (<u>ไม่ได้</u>จัดทำคำร้องคืนเงินเหลือจาก Plannet เขียว)

| 着 จัดลำดับความสำคัญ                 | ~      | ติดตามโคร | เงการ              |      |                            |             |            |         |      |           |            |                    |            |                |                 |                                      |               |         |
|-------------------------------------|--------|-----------|--------------------|------|----------------------------|-------------|------------|---------|------|-----------|------------|--------------------|------------|----------------|-----------------|--------------------------------------|---------------|---------|
| 🚖 งบประมาณจัดสรรเบื้องต้น           | ~      |           |                    |      |                            |             |            |         |      |           |            |                    |            |                |                 |                                      |               |         |
| 🔍 ค้นหาแผนงาน                       | $\sim$ | <b></b>   | 2565               |      |                            |             |            |         |      |           | 2.         | เลือก              | ารายก      | ารที่ส         | ส่งเ            | งินคื                                | นเ            | เล้ว    |
| แผนรายประมาณการ                     |        |           |                    |      |                            |             |            |         |      |           |            |                    |            |                |                 |                                      |               |         |
| 📄 จัดทำแผนรายประมาณการ              | ~      | ID Code   | หมายเลข<br>ทางหลวง | ตอน  | ชื่อตอน(ตามแผน)            | กม.เริ่มต้น | กม.สิ้นสุด | ระยะทาง | สทล. | แขวง      | งบประมาณ   | งบประมาณ<br>จัดสรร | เบิกจ่าย   | คงเหลือ        | แจ้ง<br>คืนเงิน | จน.เงินคืน                           | 0             |         |
| 📃 สรุปแผนรายประมาณการ               | ~      | 650713    | 12                 | 0903 | หนองผ้าอ้อม - สี่แยกสมเด็จ | 665+800     | 666+100    | 0.300   | 8    | กาฬสินธุ์ | 27,690.00  | 27,690.00          | 27,690.00  | 0.00           |                 |                                      | ٩             |         |
| 🗮 ปริมาณงาน                         | $\sim$ | 650736    | 12                 | 0903 | หนองผ้าอ้อม - สี่แยกสมเด็จ | 668+800     | 669+100    | 0.300   | 8    | กาฬสินธุ์ | 41,335.00  | 41,335.00          | 41,335.00  | 0.00           |                 |                                      | ٨             |         |
| ติดตามโครงการ                       |        | 650712    | 12                 | 0903 | หนองผ้าอ้อม - สี่แยกสมเด็จ | 670+500     | 670+800    | 0.300   | 8    | กาฬสินธุ์ | 27,890.00  | 27,890.00          | 27,890.00  | 0.00           |                 |                                      | ٩             |         |
| ที่ที่ตามความก้าวหน้า               |        | 650723    | 12                 | 0903 | หนองผ้าอ้อม - สี่แยกสมเด็จ | 670+650     | 671+250    | 0.600   | 8    | กาฬสินธุ์ | 22,228.00  | 22,228.00          | 22,228.00  | 0.00           |                 |                                      | •             |         |
|                                     | ~      | 650584    | 2116               | 0102 | สี่แยกหนองแปน - ร่องคำ     | 40+000      | 40+001     | 0.001   | 8    | กาฬสินธุ์ | 27,101.00  | 27,101.00          | 27,071.35  | 29.65          | 1               | 29.65                                | <b>@</b>      |         |
| งานสะพวบ                            |        | 650735    | 2253               | 0100 | คำพิมูล - คำม่วง           | 5+700       | 5+900      | 0.200   | 8    | กาฬสินธุ์ | 41,916.00  | 41,905.50          | 41,905.50  | 0.00           | 2               | 10.50                                | 0             |         |
| งานอาคาร                            |        | 650711    | 227                | 0101 | กาฬสินธุ์ - แยกดงแหลม      | 0+300       | 0+700      | 0.400   | 8    | กาฬสินธุ์ | 13,698.00  | 13,698.00          | 13,687.50  | 10.50          | 2               | 10.50                                | 0             |         |
| งบบำรุงปกติ                         |        | 650714    | 227                | 0101 | กาฬสินธุ์ - แยกดงแหลม      | 2+150       | 2+500      | 0.350   | 8    | กาฬสินธุ์ | 13,698.00  | 13,698.00          | 13,687.50  | 10.50          | 2               | 10.50                                | •             | e III   |
| งบดำเนินงาน                         |        | 650615    | 2322               | 0300 | กุดจิก - ท่าคันโท          | 126+510     | 126+615    | 0.105   | 8    | กาฬสินธุ์ | 50,138.00  | 50,138.00          | 50,124.20  | 13.80          | 2               | 13.80                                | •             |         |
| งบฉุกเฉิน                           |        | 650715    | 2336               | 0100 | หนองผ้าอ้อม - กุฉินารายณ์  | 1+400       | 1+750      | 0.350   | 8    | กาฬสินธุ์ | 27,690.00  | 27,690.00          | 27,690.00  | 0.00           |                 |                                      | ٩             |         |
| แผนนอกงบประมาณ                      |        | 650722    | 2336               | 0100 | หนองผ้าอ้อม - กุฉินารายณ์  | 34+525      | 34+600     | 0.075   | 8    | กาฬสินธุ์ | 22,228.00  | 22,228.00          | 22,228.00  | 0.00           |                 |                                      | ٩             |         |
|                                     |        | 650721    | 2336               | 0100 | หนองผ้าอ้อม - กุฉินารายณ์  | 36+000      | 36+105     | 0.105   | 8    | กาฬสินธุ์ | 23,164.00  | 23,164.00          | 23,164.00  | 0.00           |                 |                                      | ٩             |         |
| mาตการเนงตของตจาง ภาพแผนการเบิกล่าย | ~      | 650616    | 2416               | 0100 | ทางเข้าเชื่อนลำปาว         | 10+860      | 11+100     | 0.240   | 8    | กาฬสินธุ์ | 277,000.00 | 277,000.00         | 276,980.65 | <b>19.35</b> / | ctivate         | Win <b>19:35</b> s<br>ings to activa | ; 🕗<br>te Wir | endows. |

เงินคงเหลือท้ายสัญญา (<u>ไม่ได้</u>จัดทำคำร้องคืนเงินเหลือจาก Plannet เขียว)

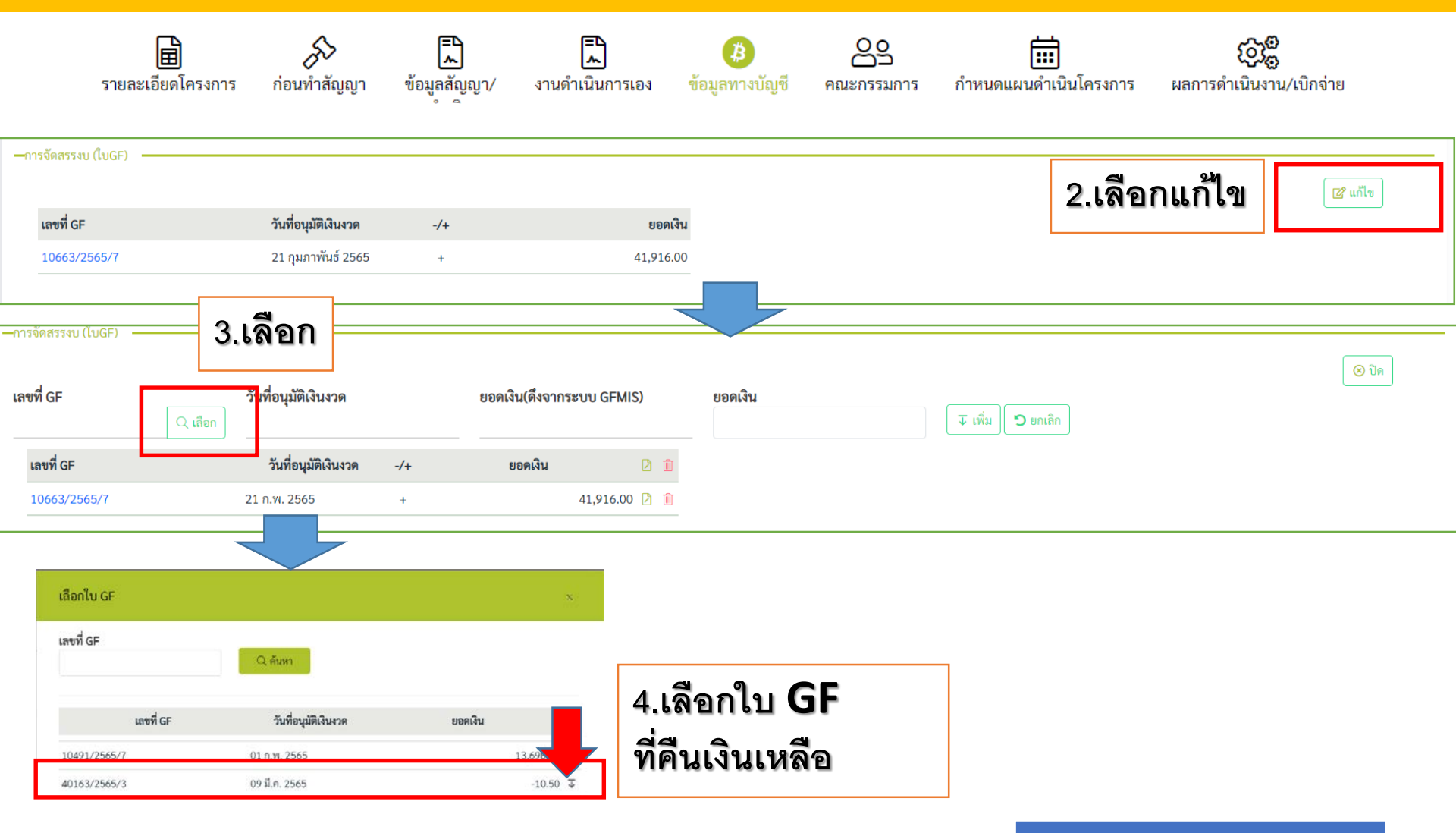

# การกำหนดแผนการเบิกจ่าย

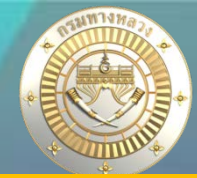

#### เงินคงเหลือท้ายสัญญา (<u>ไม่ได้</u>จัดทำคำร้องคืนเงินเหลือจาก Plannet เขียว)

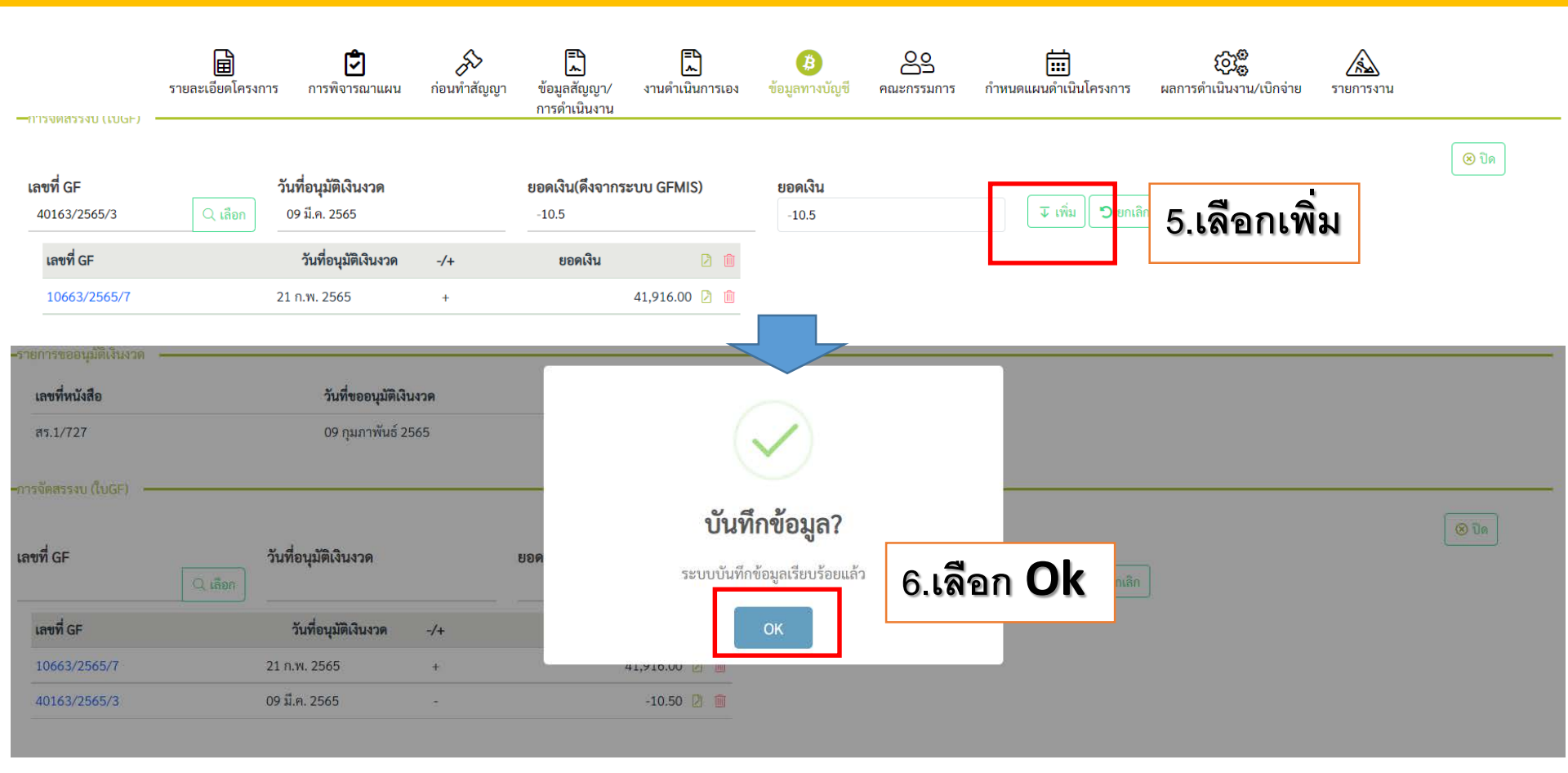

# การกำหนดแผนการเบิกจ่าย

### เงินคงเหลือท้ายสัญญา (<u>ไม่ได้</u>จัดทำคำร้องคืนเงินเหลือจาก Plannet เขียว)

|                     | รายละเอียดโครงการ      | <b>ว</b> ิ<br>การพิจารณาแผน | ก่อนทำสัญญา | <b>โ</b><br>ข้อมูลสัญญา/<br>การดำเนินงาน | <b>โ</b><br>งานดำเนินการเอง | <b>()</b><br>ข้อมูลทางบัญชี | <b>00</b><br>คณะกรรมการ | <b>ี่</b><br>กำหนดแผนดำเนินโครงการ | ເວີເອີ<br>ผลการดำเนินงาน/เบิกจ่าย | <b>รายการงาน</b> |                  |
|---------------------|------------------------|-----------------------------|-------------|------------------------------------------|-----------------------------|-----------------------------|-------------------------|------------------------------------|-----------------------------------|------------------|------------------|
| —การจัดสรรงบ (ใบGF) |                        |                             |             |                                          |                             |                             |                         |                                    |                                   |                  |                  |
| เลขที่ GF           | <b>วัน</b><br>Q. เลือก | เทื่อนุมัติเงินงวด          |             | ยอดเงิน(ดึงจากระ                         | ນນ GFMIS)                   | ยอดเงิน                     |                         | 👽 ເพີ່ມ 🗘 ຍກເລີກ                   | ]                                 |                  | 🛞 ປີຄ            |
| เลขที่ GF           |                        | วันที่อนุมัติเงินงวด        | -/+         | ยอดเงิน                                  | 2 🛍                         |                             | -                       |                                    |                                   |                  |                  |
| 10663/2565/7        | 21                     | ก.พ. 2565                   | +           |                                          | 41,916.00 🖸 💼               | 7.เลือ                      | กเลขที                  | GF เพื่อตร                         | รวจสอบคว                          | ามถูกต้          | ้องได้           |
| 40163/2565/3        | 09                     | มี.ค. 2565                  | -           |                                          | -10.50 🔰 前                  |                             |                         |                                    |                                   | 4                |                  |
|                     |                        |                             |             |                                          |                             |                             |                         |                                    |                                   | GF เลขที่ส่ง     | 00n 40163/2565/3 |

ะ 9 ลี.н. 2565

|     | *         |                  |              |             |                |                  |              |                      |           |              |            |            |   |  |  |
|-----|-----------|------------------|--------------|-------------|----------------|------------------|--------------|----------------------|-----------|--------------|------------|------------|---|--|--|
| +/- | แหล่งเงิน | รหัสงบประมาณ     | รายการผูกพัน | พื้นที่/    | กิจกรรมหลัก    | ส่วนกลาง/จังหวัด | สูนย์ดั้นทุน | หน่วยงาน/            | จำนวนเงิน | ข้อความ      | GEN/COM    | DGEN/      |   |  |  |
|     |           |                  | งบประมาณ     | กิจกรรมหลัก |                |                  |              | หน่วยรับงบประมาณ     |           |              |            | DCOM       |   |  |  |
| -   | 6511320   | 0800629002410282 | 1208         | P4600       | 080064600Q1294 | กาหสินธุ์        | 0800600055   | แขวงทางหลวงกาพสินขุ้ | 10.50     | 40163/2565/3 | £000396778 | 2000 29678 | 2 |  |  |
| +   | 6511320   | 0800629002410282 | 1208         | P1000       | 080061000Q1294 | กรุงเทพมหานคร    | 0800600022   | สำนักบริหารบำรุงทาง  | 10.50     | 40163/2565/3 |            |            |   |  |  |
|     |           |                  |              |             |                |                  |              |                      |           |              |            | 0          |   |  |  |
|     |           |                  |              |             |                |                  |              |                      |           |              |            | Oh         | ŝ |  |  |

|                                            |      |           |         |                                                      |            |     |      |           |                           |                         |         |                |              |               |                       |                  | -            |           |                  |        |              |              |                                     |  |  |
|--------------------------------------------|------|-----------|---------|------------------------------------------------------|------------|-----|------|-----------|---------------------------|-------------------------|---------|----------------|--------------|---------------|-----------------------|------------------|--------------|-----------|------------------|--------|--------------|--------------|-------------------------------------|--|--|
| รายงานความก้าวหน้าผลการดำเนินงาน (แบบ ก-3) |      |           |         |                                                      |            |     |      |           |                           |                         |         |                |              |               |                       |                  |              |           |                  |        |              |              |                                     |  |  |
| หน่วย                                      | งาน  |           |         | รายละเอียดโครงการ                                    |            |     |      |           |                           |                         |         |                | ามคืบหน้าโ   | ครงการ        | ความก้าวหน้าโครงการ   |                  |              |           |                  |        |              |              |                                     |  |  |
| สทล.                                       | รหัส | ชื่อ      | ID Code | D Code ุรหัสงาน ลักษณะงาน ลำ ทางหลวง ชื่อตอน/โครงการ |            |     |      |           |                           | กม.ดำเนินการ ประกวดราคา |         |                |              |               |                       | การดำเนินงานสะสม |              |           |                  |        |              |              |                                     |  |  |
|                                            |      | หน่วยง    |         |                                                      |            | ดับ | หมา  | ตอนควบคุม |                           | เริ่มต้น                | สิ้นสุด | อนุมัติเงินงวด |              | ผลงา          | ลงา วันส่งมอบ วันตรวจ |                  | เบิกจ่าย     |           | แจ้งคืนเงินเหลือ |        |              | อ            |                                     |  |  |
|                                            |      | าน        |         |                                                      |            | ที่ | ยเล  |           |                           |                         |         | วงเงิน         | วันที่       | GF No         | น                     | งาน              | รับงาน       | วงเงิน    | เดือน/ปี         | วงเงิน | วันที่       | GF No        | เหตุผลการคืนเงิน                    |  |  |
|                                            |      |           |         |                                                      |            |     | ข    |           |                           |                         |         |                |              |               | (%)                   |                  |              |           |                  |        |              |              |                                     |  |  |
|                                            |      |           |         |                                                      |            |     |      |           |                           |                         |         |                |              |               |                       |                  |              |           |                  |        |              |              |                                     |  |  |
| ่ำนักงานทางหลวงที่                         | 647  | กาฟสินธุ์ | 650584  | 27100                                                | งานฉุกเฉิน | 7   | 2116 | 0102      | สี่แยกหนองแปน - ร่องคำ    | 40+000                  | 40+001  | 27,101.00      | 29 ธ.ค. 2564 | 10313/2565/7  | 100.0                 | 25 ส.ค. 2564     | 25 ส.ค. 2564 | 27,071.35 | 08/2564          | 29.65  | 17 ก.พ. 2565 |              | เหลือจากการเบิกจ่าย                 |  |  |
| 8 (มหาสารคาม)                              |      |           |         |                                                      |            |     |      |           |                           |                         |         |                |              |               |                       |                  |              |           |                  |        |              |              | <ul> <li>แก้ไขปัญหาสัญจร</li> </ul> |  |  |
| ส่านักงานทางหลวงที่                        | 647  | กาฟสินธุ์ | 650735  | 27100                                                | งานฉุกเฉิน | 8   | 2253 | 0100      | คำพืมูล - คำม่วง          | 5+700                   | 5+900   | 41,905.50      | 21 ก.พ. 256  | 10663/2565/7  | 100.0                 | 18 ก.ย. 2564     | 18 n.u. 2564 | 41,905.50 | 09/2564          | 10.50  | 4 มี.ค. 2565 | 40163/2565/3 | เหล <mark>่</mark> อจากการเบิกจ่าย  |  |  |
| 8 (มหาสารคาม)                              |      |           |         |                                                      |            |     |      |           |                           |                         |         |                |              | ,40163/2565/3 |                       |                  |              |           |                  |        |              |              | งาน <mark>แก้ไขปัญหาสัญจร</mark>    |  |  |
| ส่านักงานทางหลวงที่                        | 647  | กาฟสินธุ์ | 650615  | 27100                                                | งานฉุกเฉิน | 9   | 2322 | 0300      | กุดจิก - ท่าคันโท         | 126+510                 | 126+615 | 50,138.00      | 29 ธ.ค. 256  | 10212/2565/7  | 100.0                 | 16 o ti 2564     | 16 o g 2564  | 50 124 20 | 00/2564          | 12.80  | 17 o.w. 2565 |              | <u>เหล่</u> อจากการเบิกจ่าย         |  |  |
| 8 (มหาสารคาม)                              |      |           |         |                                                      |            |     |      |           |                           |                         |         |                |              |               |                       |                  |              |           |                  |        |              |              | งานแก้ไขปัญหาสัญจร                  |  |  |
| ่ำนักงานทางหลวงที่                         | 647  | กาฟสินธุ์ | 650715  | 27100                                                | งานฉุกเฉิน | 10  | 2336 | 0100      | หนองผ้าอ้อม - กุฉินารายณ์ | 1+400                   | 1+750   | 27,690.00      | 21 n.w. 2565 | 10663/2565/7  | 100.0                 | 15 ก.ย. 2564     | 15 n.u. 2564 | 27,690.00 | 02/2565          |        |              |              |                                     |  |  |
| 8 (มหาสารคาม)                              |      |           |         |                                                      |            |     | 1    |           |                           | 1                       |         |                |              | 1             |                       |                  |              |           |                  |        |              |              |                                     |  |  |

### การกำหนดแผนการเบิกจ่าย

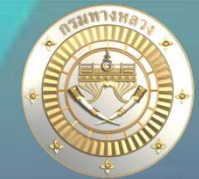

สามารถตรวจสอบผลการคืนเงินเหลือได้ที่

### 1. ติดตามโครงการ : งบฉุกเฉิน

ติดตามโครงการ งบฉุกเฉิน 2565 **Q**ค้นหารายการงบฉุกเฉิน**v** กม.เริ่มต้น กม.สิ้นสุด ระยะทาง สทล. แขวง ID Code ชื่อตอน(ตามแผน) งบประมาณ เบิกจ่าย คงเหลือ แจ้ง จน.เงินคืน 🕗 หมายเลข ตอน งบประมาณ จัดสรร คืนเงิน ทางหลวง สี่แยกหนองแปน - ร่องคำ 0102 กาฬสินธุ์  $\checkmark$ 650584 2116 40+000 40+001 0.001 8 27,101.00 27,101.00 27,071.35 29.65 29.65 0 คำพิมูล - คำม่วง กาฬสินธุ์  $\sim$ 650735 2253 0100 5+700 5+900 0.200 8 41,916.00 41,905.50 41,905.50 0.00 10.50 0 กาฬสินธุ์ - แยกดงแหลม กาฬสินธุ์  $\sim$ 650711 227 0101 0+300 0+700 0.400 8 13.698.00 13.698.00 13.687.50 10.50 10.50 0 กาฬสินธุ์ - แยกดงแหลม กาฬสินธุ์  $\checkmark$ 650714 227 0101 2+1502+5000.350 8 13,698.00 13,698.00 13,687.50 10.50 10.50 0 

#### 2. รายงาน ก-3

|                    |      |           |                                          |       |            |     |          |         |                           |                         | รายงานดวามก้าวหน้าผลการดำเนินงาน (แบบ ก-3) |           |                   |               |                     |               |                  |           |          |        |              |              |                                  |  |  |
|--------------------|------|-----------|------------------------------------------|-------|------------|-----|----------|---------|---------------------------|-------------------------|--------------------------------------------|-----------|-------------------|---------------|---------------------|---------------|------------------|-----------|----------|--------|--------------|--------------|----------------------------------|--|--|
| หน่วยง             | งาน  |           | รายละเอียดโครงการ ความคืบหน้าโครงการ     |       |            |     |          |         |                           |                         |                                            |           |                   | ารงการ        | ความก้าวหน้าโครงการ |               |                  |           |          |        |              |              |                                  |  |  |
| สทล.               | รหัส | ชื่อ      | ID Code รหัสงาน ลักษณะงาน ลำ ทางหลวง ชื่ |       |            |     |          |         | ชื่อตอน/โครงการ           | กม.ดำเนินการ ประกวดราคา |                                            |           |                   |               | การดำเนินงานสะสม    |               |                  |           |          |        |              |              |                                  |  |  |
|                    |      | หน่วยง    | ดับ หมา ตอน                              |       | ตอนควบคุม  |     | เริ่มต้น | สิ้นสุด | อนุมัติเงินงวด            |                         |                                            | ผลงา      | วันส่งมอบ วันตรวจ |               | เบิกจ่าย            |               | แจ้งคืนเงินเหลือ |           |          | อ      |              |              |                                  |  |  |
|                    |      | าน        |                                          |       |            | ที่ | ยเล      |         |                           |                         |                                            | วงเงิน    | วันที่            | GF No         | น                   | งาน           | รับงาน           | วงเงิน    | เดือน/ปี | วงเงิน | วันที่       | GF No        | เหตุผลการคืนเงิน                 |  |  |
|                    |      |           |                                          |       |            |     | ข        |         |                           |                         |                                            |           |                   |               | (%)                 |               |                  |           |          |        |              |              |                                  |  |  |
|                    |      |           |                                          |       |            |     |          |         |                           |                         |                                            |           |                   |               |                     |               |                  |           |          |        |              |              |                                  |  |  |
| สำนักงานทางหลวงที่ | 647  | กาฟสินธุ์ | 650584                                   | 27100 | งานฉุกเฉิน | 7   | 2116     | 0102    | สี่แยกหนองแปน - ร่องคำ    | 40+000                  | 40+001                                     | 27,101.00 | 29 ธ.ค. 2564      | 10313/2565/7  | 100.0               | 25 ส.ค. 2564  | 25 ส.ค. 2564     | 27,071.35 | 08/2564  | 29.65  | 17 ก.พ. 2565 | -            | เหลือจากการเบิกจ่าย              |  |  |
| 8 (มหาสารควม)      |      |           |                                          |       |            |     |          |         |                           |                         |                                            |           |                   |               |                     |               |                  |           |          |        |              |              | งวนแก้ไขปัญหาสัญจร               |  |  |
| สำนักงานทางหลวงที่ | 647  | กาฟสินธุ์ | 650735                                   | 27100 | งานฉุกเฉิน | 8   | 2253     | 0100    | คำพิมูล - คำม่วง          | 5+700                   | 5+900                                      | 41,905.50 | 21 ก.พ. 2565      | 10663/2565/7  | 100.0               | 18 ก.ย. 2564  | 18 ก.ย. 2564     | 41,905.50 | 09/2564  | 10.50  | 4 มี.ค. 2565 | 40163/2565/3 | เหลือจากการเมิกจ่าย              |  |  |
| 8 (มหาสารคาม)      |      |           |                                          |       |            |     |          |         |                           |                         |                                            |           |                   | ,40163/2565/3 |                     |               |                  |           |          |        |              |              | งาน <mark>แก้ไขปัญหาสัญจร</mark> |  |  |
| สานกรานทางหลวงท่   | 047  | กาพสนธุ   | 050015                                   | 27100 | งานฉุกเฉน  | 9   | 2322     | 0300    | กุดจก - ทาคนเท            | 120+510                 | 120+015                                    | 50,138.00 | 29 ธ.ค. 2504      | 10313/2505/7  | 100.0               | 10 n.tl. 2504 | 10 n.tl. 2504    | 50,124.20 | 09/2504  | 13.80  | 17 n.w. 2505 |              | เหล <sup>ื</sup> อจากการเมิกจ่าย |  |  |
| 8 (มหาสารคาม)      |      |           |                                          |       |            |     |          |         |                           |                         |                                            |           |                   |               |                     |               |                  |           |          |        |              |              | งานแก้ไขปัญหาสัญจร               |  |  |
| สำนักงานทางหลวงที่ | 647  | กาฟสินธุ์ | 650715                                   | 27100 | งานฉุกเฉิน | 10  | 2336     | 0100    | หนองผ้าอ้อม - กุฉินารายณ์ | 1+400                   | 1+750                                      | 27,690.00 | 21 ก.พ. 2565      | 10663/2565/7  | 100.0               | 15 ก.ย. 2564  | 15 ก.ย. 2564     | 27,690.00 | 02/2565  |        |              |              |                                  |  |  |
| 8 (มหาสารคาม)      |      |           |                                          | -     |            |     |          |         |                           |                         |                                            |           |                   |               |                     |               |                  |           |          |        |              |              |                                  |  |  |
|                    |      |           | -                                        |       |            | _   | -        | -       |                           |                         |                                            |           |                   |               |                     |               |                  |           |          |        |              |              |                                  |  |  |